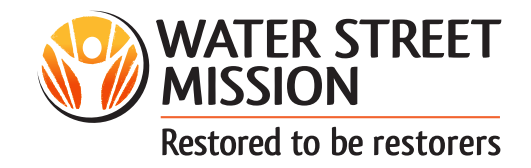

To Apply for EITC (Educational Improvement Tax Credits) go directly to the Pennsylvania Department of Community and Economic Development (DCED) single application portal:

#### www.esa.dced.state.pa.us /Login.aspx

1. If it is your first time applying for tax-credits or other DCED program, click the "Registration" button. Otherwise, enter your username and password to "Login".

| Single Application for Assistance × +                                                                                                    | ×                                                                  |
|----------------------------------------------------------------------------------------------------|--------------------------------------------------------------------|
| ← → C                                                                                                    | * 🖰 :                                                              |
| Control US<br>Control US<br>Contro |                                                                    |
| Knystone Login Services     There are many account options that can be configured for your Keystone Login     account. Please see the help documents provided by the <u>Keystone Login Service</u> Applications are best applied for by using Internet Explorer or Google Chrome and have not been     tested with other browsers.                                                                                                    | Registration<br>Foronz.Passacrd<br>Learn more about Keystone Login |
| Contact Us   Help   Program Finder   DCED PA GOV   Commonwealth of PA   Privacy Statement                                                                                                    |                                                                    |

- **2.** Begin a New Application.
  - a. Give it a "Project Name".

**b.** Choose "Yes" on the dropdown to get help selecting **(** your program.

**c.** Click on "Create A New Application" button.

| Single Application for Assistance x +                                                                                                    | )                                                                                    | × |
|----------------------------------------------------------------------------------------------------|--------------------------------------------------------------------------------------|---|
| $\leftarrow \rightarrow C$ (i) esadced.state.paus/Home.aspx (*)                                                                                                    | θ                                                                                    | ÷ |
|                                                                                                    |                                                                                      | Â |
| Home Help Contact Us                                                                                                    | Logou                                                                                | t |
| Submitted Applications User Settings                                                                                                    |                                                                                      |   |
| Begin a New Application<br>To begin a new Single Application For Assistance, enter a brief name for the project (up to sixty characters) and answer whether you need help selecting your program. If you arready know the name of the program you want to ap<br>or animate in the program of the program you want to application of the program of the program you want to application of the program you want to application | opły                                                                                 |   |
| Project Name                                                                                                    |                                                                                      |   |
|                                                                                                    |                                                                                      |   |
| Do you need help selecting your program                                                                                                    |                                                                                      |   |
| CORDATE ANY MAPPLICATION                                                                                                    |                                                                                      |   |
|                                                                                                    |                                                                                      |   |
|                                                                                                    |                                                                                      |   |
|                                                                                                    |                                                                                      |   |
|                                                                                                    |                                                                                      |   |
|                                                                                                    |                                                                                      |   |
| *                                                                                                    |                                                                                      |   |
|                                                                                                    | Subject Application for Addatance X       • Single Application for Addatance X     • |   |

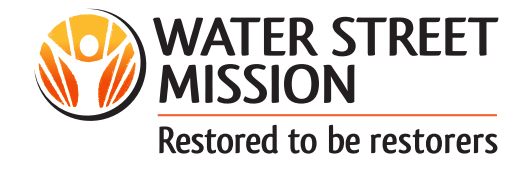

| <ul> <li>a. Check "DCED" under agencies.</li> <li>b. Check "Other Government or Non-Profit".</li> <li>c. Sort By "Show Single Application Programs First".</li> <li>d. Click on "Search" button.</li> </ul>                                                                                                    | <b>3.</b> Select Program.                                      | Select Program<br>Below is a filling of the types of argunizations and projects that are most commonly funded. You may select more than one option. If no options are selected, all programs will display,                                                                                                    |
|----------------------------------------------------------------------------------------------------|----------------------------------------------------------------|----------------------------------------------------------------------------------------------------|
| <ul> <li>b. Check "Other Government of a second second sec</li></ul> | <b>a.</b> Check "DCED" under agencies.                         | Agencies Sector low lab assach results Order of Agenciulture Order of Agenciulture Order of Agenciulture Order Agenciulture Order Agenciulture Ord |
| <ul> <li>c. Sort By "Show Single Application Programs First".</li> <li>d. Click on "Search" button.</li> </ul>                                                                                                    | <b>b.</b> Check "Other Government or Non-Profit".              | College University College University College University Control Development Provider Comparison Development Provider Comparison Development Provider Comparison Development Provider Comparison Development Development Development Authorities and Regional Export Neurotics (PEN). Comparison Development Comparison (COL) Local Development Authorities (DA), Industrial Development Comparison (COL), Local Development Development Authorities, and Regional Export Neurotics (PEN). Comp Comparison Development Comparison (COL), Local Development Authorities, and Regional Export Neurotics (PEN). Comp Comparison Development Comparison (COL), Industrial Development Authorities, and Regional Export Neurotics (PEN). Comp Comparison Development Comparison Development Authorities, and Regional Export Neurotics (PEN). Comp Comparison Development Comparison Development Authorities, and Regional Export Neurotics (PEN). Comp Comparison Development Comparison Development Authorities, and Regional Export Neurotics (PEN). Comp Comparison Development Comparison Development Authorities, and Regional Export Neurotics (PEN). Comp Comparison Development Comparison Development Authorities, and Regional Export Neurotics (PEN). Comp Comparison Development Comparison Development Authorities, and Regional Export Neurotics (PEN). Comp Comparison Development Comparison Development Authorities, and Regional Export Neurotics (PEN). Comp Comparison Development Comparison Development Authorities, and Regional Export Neurotics (PEN). Comp Comparison Development Comparison Development Authorities, and Regional Export Neurotics (PEN). Comp Comparison Development Comparison Development Authorities, and Regional Export Neurotics (PEN). Comp Comparison Development Comparison Development Comparison Development Authorities, and Regional Export Neurotics (PEN). Comp Comp Comp Comp Comp Comp Comp Comp                                                                                                    |
| d. Click on "Search" button.                                                                                                    | <b>c.</b> Sort By "Show Single<br>Application Programs First". | Company of primering retrains maximum previous and to conclusive retrains regionar ratio for any long and any long and any long and any long and any long and any long and any long and any long and any long and any long and any long and any long and any long and any long and any long and any long and any long and any long any long any  |
|                                                                                                    | <b>d.</b> Click on "Search" button.                            | Sortey Sourcestla, (Fill Sauch)                                                                                                    |

### **4.** Find EITC Program.

**a.** Go to Page "2" of search results

**b.** Scroll to the "Educational Improvement Tax Credit (EITC) section".

**c.** Click "Apply" next to the pencil.

| Single Application for Assistance × +                                                                                                    | -                                  | -                        |                  | × |
|----------------------------------------------------------------------------------------------------|------------------------------------|--------------------------|------------------|---|
| C      e      c          Accord state paus/Program aspx/Page=2#results     March 6, 2020 published at 30 PA 8: 1644 (March 21, 2020), and any meneral of the state of disaster emergency.                                                                                                    | Q                                  | ☆                        | θ                | 1 |
| Additional Information: Program Fact Sheet, Guidelines                                                                                                    |                                    |                          |                  |   |
| COVID-19 PA Haard Sky Grant<br>Pressylvaria Department of Community accepting applications. Elvestread the fingram Fact Sheef for more information.<br>The program in an commonly accepting applications. Elvestread the fingram Fact Sheef for more information.<br>The COVID-19 FA Haard Fay Grant Program (the program) was established to help employes provide haard pay to employees provide haard pay to employees by the employees by the emp | ay is inti<br>xased gr<br>(D to be | ended<br>rant is<br>used | to<br>for<br>lor |   |
| Additional Life and Edgement Tax Credit (ETC)  Educational Improvement Tax Credit (ETC)  Educational Improvement Tax Credit (ETC)                                                                                                    |                                    |                          |                  |   |
| Pennytyvina cupatinismi o claimining and coloural korninghami.<br>DCED will register ancepting applications (kpr) 1,2017 DCE and length ancepting here, first year applications July 1, 2019<br>Tax credits to eligible businesss contributing to an Educational Improvement Tax Credit. Tax credits may be applied against the tax labelity of a business for the tax year in which the conduction was made. A deatorp<br>on horis target unglic DCED Selections Engradycelation that program is madation on NeeAR-com.                                                                                                    | uide for                           | busin                    | esses            |   |
| Epplay: houseses autorized to obtaines in Permylyana who are subject to one or none of the following taxes: Copyorate Net Income Tax: Capital Stock Franchise To under an Trust Company Shares Tax. The<br>nonzone Shares Tax, Intrance Permuter Tax: Mulaul Trinti Institution Tax: or Personal income Tax of S copporation shareholders or Partnership partners.<br>Additional information: Tax: Capital Stock Tax: The Capital Stock Franchise Tax of the Capital Stock Franchise Tax of the Capital Stock Franchise Tax of   | e Insura                           | ance                     |                  |   |
| Entertainment Economic Enhancement Program   Entertainment and Economic Development  Excel                                                                                                    |                                    |                          |                  |   |
| ACT 45 of 2017; the Entertainment Economic Enhancement Program Law (ACT 64) was enacted and authorized the issuance of \$4 million in tax credits in an effort to expand the activity of Concert Rehearsal and Tour<br>Pennsylvania.                                                                                                    | compan                             | ies in                   |                  |   |
| Elipbility: Enertainment Economic Enhancement Program (the 'Program') under the Program is restricted to Concert Tour promotion companies, Concert Tour management companies, or other Concert management companies, or other Concert management companies, or other Concert management companies, or other Concert management companies, or other Concert Tour promotion companies, Concert Tour management companies, or other Concert management companies, or other Concert Tour promotion companies, Concert Tour management companies, or other Concert management companies, or other Concert Tour management companies, or other Concert Tour promotion companies, Concert Tour management companies, or other Concert Tour tax Returns and the companies and tour companies and the companies of the Concert Tour tax Returns and tax Returns and tax       | ompanie<br>ant''). Pe              | es subj<br>erforma       | ect to<br>nces   |   |
| Additional Information: Program Fact Street, Guidelines                                                                                                    |                                    |                          |                  |   |
| ESG-CV Accely<br>Pennsylvania Department of Community and Economic Development                                                                                                    |                                    |                          |                  |   |
| Emergency Solutions Grant – CARES (ESG-CV) - The Coronavirus Aid, Relief, and Economic Security Act of 2020 (CARES Act) provided for a supplemental appropriation of Homeless Assistance Grants under the Em-<br>Grant (ESG) as authorized by McKinney-Vento Homeless Assistance Act of 1987. (PL. 100-77). as amended by the Homeless Emergency Assistance and Rapid Transition to Housing (HEARTH) Act of 2020 (PL. 111-22                                                                                                    | rgency) (42                        | Soluti                   | ons              |   |

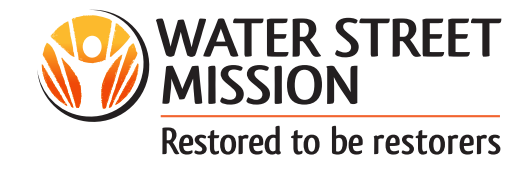

**5.** Program Requirements.

**a.** Make sure you have all of the "Program Requirements" met, if not follow the links.

**b.** To continue the application, click "Continue".

| REVIEW INFORMATION BELOW                                                                                                    |    |
|----------------------------------------------------------------------------------------------------|----|
| BEFORE YOU CAN APPLY FOR EDUCATIONAL IMPROVEMENT TAX CREDIT (ETIC), YOU MUST COMPLETE THE PRE-APPLICATION REQUIREMENTS SECTION BELOW.                                                                                                    |    |
|                                                                                                    |    |
| Program Requirements                                                                                                    |    |
| All applicants are required to complete the electronic Tax Compliance Form for Tax Credits On the Department of Revenue website via the link below. The Tax Compliance Form previously submitted via paper submission to DCED will relooner be accorded.                                                                                                    | no |
| https://expressforms.pa.gov/apps/pa/revenue/Tax-Credit Economic.Development.Clearance                                                                                                    |    |
| Instructions on completing the Tax Compliance Form can be found by clicking the link below and belocing the first option (Form Instructions) under the Clearance Form for Tax Credits on the right of the screen.                                                                                                    |    |
|                                                                                                    |    |
|                                                                                                    |    |
| Continu                                                                                                    | ue |
|                                                                                                    | -  |
|                                                                                                    |    |
|                                                                                                    |    |
|                                                                                                    |    |
|                                                                                                    |    |
|                                                                                                    |    |
|                                                                                                    |    |
|                                                                                                    |    |
|                                                                                                    |    |
|                                                                                                    |    |
| ere Context II & Hole   Pownen Reder   DCED BA COV   Commonwealth of PA   Pownen Statement                                                                                                    |    |
| vermet ver ingen i nogen de verden verden verde |    |
| mmonweak) of Pennsykania. Department of Community and Economic Development (DCED)<br>upp Application fr Avissiana, vestion Revises 5.9.1 mis                                                                                                    |    |
|                                                                                                    |    |
|                                                                                                    |    |
|                                                                                                    |    |
|                                                                                                    |    |

### **6.** Fill out Application.

**a.** Fill in "Applicant Information"

| <ul> <li>         Index Application for Addition X         I c is added state paus/applicant.app         I c is added state paus/applicant.app         I c is added state paus/applicant.app         I c is added state paus/applicant.app         I c is added state paus/applicant.app         I c is added state paus/applicant.app         I c is added state paus/applicant.app         I c is added state paus/applicant.app         I c is added state paus/applicant.app         I c is added state paus/applicant.app         I c is added state paus/applicant.app         I c is added state paus/applicant.app         I c is added state paus/applicant.app         I c is added state paus/applicant.applicant.applicant</li></ul>                                                                                                    |                                                                                                    |            |
|----------------------------------------------------------------------------------------------------|----------------------------------------------------------------------------------------------------|------------|
| c       • eadedstate paus/applicant.appl       • e adedstate paus/applicant.applicant.a                                                                                                    | Single Application for Assistance X +                                                                                                    | - 🗆 X      |
| Image:     Note:     Markets     Contract lob     Lapord       Repres:     Personalization     Contract lob     Contract lob       Repres:     Personalization     Represent lob     Represent lob       Personalization     Represent lob     Represent lob     Represent lob       Personalization     Represent lob     Represent lob     Represent lob       Personalization     Represent lob     Represent lob     Represent lob       Personalization     Represent lob     Represent lob     Represent lob       Personalization     Represent lob     Represent lob     Represent lob       Personalization     Represent lob     Represent lob     Represent lob       Personalization     Represent lob     Represent lob     Represent lob       Personalization     Represent lob     Represent lob     Represent lob       Personalization     Represent lob     Represent lob     Represent lob       Social Lib     Operation     Coporation     Coporation       Presenter     Image lob     Represent lob     Represent lob       Presenter     Image lob     Represent lob     Represent lob       Presenter     Image lob     Represent lob     Represent lob       Presenter     Image lob     Representing     Represent lob                                                                                                    | ← → C                                                                                                    | ९ ☆ 🔒 :    |
| Home       Home       Key       Park       Catalation       Constraint         Registered:       Application       Address       Centralization       Centralization <td></td> <td>-</td>                                                                                                    |                                                                                                    | -          |
| Note     Year     Catala U/s     Lapade     Lapade       Requesters     Applicat     Advectors     Web Application 44: etc.       Applicat     Market State     Web Application 44: etc.     Web Application 42: etc.       Prepare Tablet Program Catalation     Web Application 42: etc.     Web Application 42: etc.       Prepare Tablet Program Catalation     Web Application 42: etc.     Web Application 42: etc.       Prepare Tablet Program Catalation     Web Application 42: etc.     Web Application 42: etc.       Prepare Tablet Program Catalation     Web Application 42: etc.     Web Application 42: etc.       Prepare Tablet Program Catalation     Web Application 42: etc.     Web Application 42: etc.       Prepare Tablet Program Catalation     Web Application 42: etc.     Web Application 42: etc.       Prepare Tablet Program Catalation     Web Application 42: etc.     Web Application 42: etc.       Prepare Tablet Program Catalation     Naccase Homeson     Naccase Homeson       Prepare Tablet Program     Naccase Homeson     Naccase Homeson       Prepare Tablet Prepare Catalation     Naccase Homeson     Naccase Homeson       Prepare Tablet Prepare Catalation     Naccase Homeson     Naccase Homeson       Naccase Catalation     Prepare Tablet Prepare Catalation     Naccase Homeson       Color Tablet Prepare Catalation     Naccase Catalation     Naccase Catalation                                                                                                    |                                                                                                    |            |
| Remo:       Provide Secondard Lemicador         Agric       Remo:         Provide       Secondard Improvement fax Cleat (EITC)         Provide       Remo:         Provide       Secondard Improvement fax Cleat (EITC)         Provide       Remo:         Provide       Secondard Improvement fax Cleat (EITC)         Provide       Remo:         Provide       Common family and Common family and Common family and Common family and Common family and Common family and Common family and Company         Provide       Composition         Provide       Composition         Provide       Composition         Provide       Composition         Provide       Composition         Scoporation       C Corporation         Provide       Composition         Provide       C Composition         Provide       Scoporation         Provide       Scoporation         Provide       Scoporation         Provide       Scoporation         Provide       Scoporation         Provide       Scoporation         Provide       Scoporation         Provide       Scoporation         Provide       Scoporation         Scoporation                                                                                                    | Home Help Save Print Contact Us                                                                                                    | Logout     |
| Application for Provide Lagrandian Lagrandiant and Continuity and Economic Lawrengiants<br>Paper I Stational Information Information Information Information Provide Information Provide Information<br>Provide Information<br>Technology of Paper Content Information Information Information Information Provide Information Provide Information<br>Provide Information<br>Technology of the Information Information Information Information Information Provide Information Provide Information<br>Provide Information<br>Provide Informatio                                                                                                    | Requirements Applicant Addienda Centrication                                                                                                    |            |
| Applicant Information The Provide Registration Information In the Registration Information In the Registration Information Sector Partnership Occurrent Sector Partnership Sector Partnership Sector Partne                                                                                                    | Agefora: Verbaywalia degla interio of Community and Economic Development. Web Application #: 8003337 Program: Educational Improvement Tax Credit (EITC) Program: Educational Improvement Tax Credit (EITC) Program: Educational Program: Educational Program: Educati |            |
|                                                                                                    | Applicant Information To care your Registration information the the applicancy click the "Use Account Information" button below                                                                                                    |            |
| Owerment On Pott Corporation     See Proprietorhip Olimed Lability Company     S Corporation     See Proprietorhip Olimed Lability Company     S Corporation     S C Conjournation     Applicant Name     Plasse enter FEN as 9 digits, no dash.     DUNS Number     CCO     CCO                                                                                                    | Approant critity Type: C Limited Liability Partnership O Partnership                                                                                                    |            |
| Sole Proprietorshp Limited Liability Company<br>Soloporation C Corporation<br>Applicant Number<br>FEINISSIN Number<br>FEINISSIN Number<br>Cool<br>CEO Tale<br>CEO Tale<br>CEO TALE<br>CEO TALE<br>CE | Government     ONon-Profit Corporation                                                                                                    |            |
| S Corporation  Applicant Name  Applicant Name  FEINSSN Name  FEINSSN Name  FEINSSN Name  Corporation  SAP Vendur #  Corporation  Cortact Name  Cortact Name  Cortact Name  Fac  Cortact Name  Fac  Cortact Name Fac  Cortact Name Fac  Cortact Na                                                                                                    | Sole Proprietorship     Limited Liability Company                                                                                                    |            |
| Applicant Name                                                                                                    | S Corporation     C Corporation                                                                                                    |            |
| NAUS Code<br>Please enter FEN as 9 digits, no dash.<br>DUNS Number<br>CEO<br>CEO<br>CEO<br>CEO<br>CEO<br>CO<br>CO<br>CO<br>CO<br>CO<br>CO<br>CO<br>CO<br>CO<br>C                                                                                                    | Applicant Name:                                                                                                    |            |
| FEINSSN Number<br>Please enter FEN as 9 digits, no dash.<br>DUNS Number<br>CEO<br>CEO<br>CEO Tele<br>SAP Vender #<br>SAP Vender #<br>Contact Title<br>Phone<br>Fax (concerned to the fax of the fax of the fax                                                                                                    | NAICS Code                                                                                                    |            |
| *Please entre FEN as 0 digits, no dish.         DUIS Number         CEO         CEO         CEO Telle         SAP Vendor #         Contact Time         Contact Time         Phone         For         For                                                                                                    | FEIN/SSN Number                                                                                                    |            |
| Contact Names  Contact Names  Contact Name  Contact Name  Contact Name  Contact Name  Contact Name  Contact Name  Contact Name  Contact Name  Fac  Fac  Fac  Fac  Fac  Fac  Fac  Fa                                                                                                    | *Please enter FEIN as 9 digits, no dash.                                                                                                    |            |
| Contact Title     Fax     fax     fax                                                                                                    |                                                                                                    | _          |
|                                                                                                    |                                                                                                    | <b>*</b>   |
| SAP Vendor #                                                                                                    |                                                                                                    | <b>`</b>   |
| Contact Name • Contact Title • Phone • Ext. (00:500:5000) Fax                                                                                                    | SAP Vendor #.[<br>(xxxxxxxxxxxxxxxxxxxxxxxxxxxxxxx                                                                                                    |            |
| Contact Title + Phone + Ext + Fax                                                                                                    | Contact Name:                                                                                                    | <b>_</b> • |
| Prone + Ext.<br>(00:000:000)<br>Fax                                                                                                    | Contact Title:                                                                                                    | <b>_</b> • |
| (xxx-xxxx)<br>Fax                                                                                                    | Phone: • Ext.                                                                                                    |            |
| Fax                                                                                                    | (xxxxx-xxxx)                                                                                                    |            |
|                                                                                                    | Fax                                                                                                    | _          |

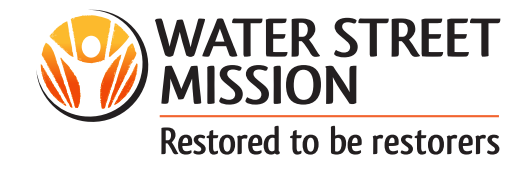

| • Make sure you select the                                              |                                                                                                    |
|-------------------------------------------------------------------------|----------------------------------------------------------------------------------------------------|
| appropriate "EITC program                                               | 1. Please enter the Business Tax Year End month and day (MMIOD) ♦                                                                                                    |
| commitment".                                                            | 2. Please enter the company Revenue ID number. If your company structure does not have one, please enter zero's (0000000000).                                                                                                    |
| <b>a.</b> To support our Pre-                                           | 3 Will the contribution be personal property or services?     •     •     •                                                                                                    |
| Kindergarten program, <mark>selec</mark> t                              | Upload Files<br>Use the control below to select your file. Each file can be no larger than 30MB.                                                                                                    |
| PKSO (this provides a 100%                                              | File 1 Choose File No file chosen                                                                                                    |
| tax-credit).                                                            | The tax credit amount, Question 6, does not calculate until both a commitment. Question 4, and a donation amount, Question 5, are entered. When you first type in or change the donation amount you will need to click on the tab key, to calculate the tax credit. The amount of the tax credit will appear as a budget table in the printed copy of the application. |
| <b>b.</b> To support our Kindergarten program, select the appropriate < | 4 This application is for the following commitment 4<br>curve caucational Improvement Urganizzation<br>PKSo P = K-4 Scholarship Organization<br>SO = K-12 Scholarship Organization                                                                                                    |
| SO option (for a 75% or 90% Credit).                                    | 5. Please enter the dollar amount to be donated per year through the Educational Improvement Tax Credit Program +                                                                                                    |
| <b>c.</b> Don't forget to fill out the                                  | 0.00                                                                                                    |
| After that you should be able                                           |                                                                                                    |
|                                                                         |                                                                                                    |

to "Submit" it.